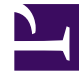

# **GENESYS**<sup>®</sup>

This PDF is generated from authoritative online content, and is provided for convenience only. This PDF cannot be used for legal purposes. For authoritative understanding of what is and is not supported, always use the online content. To copy code samples, always use the online content.

# Contact Center Advisor and Workforce Advisor Help

Grafisches Darstellen von Metriken und Zeitprofilen

5/22/2025

### Inhaltsverzeichnis

- 1 Grafisches Darstellen von Metriken und Zeitprofilen
  - 1.1 Einrichten des Diagrammbereichs
  - 1.2 Ändern der Metrikauswahl oder des Diagrammtyps
  - 1.3 Arbeiten mit Zeitintervallen
  - 1.4 Anordnen der Metriken und Ändern der Farbauswahl
  - 1.5 Grafische Darstellung mehrerer Zeitprofile für eine historische Metrik

# Grafisches Darstellen von Metriken und Zeitprofilen

Anhand von Optionen innerhalb des Fensters **Metrikdiagramm** können Sie die Daten aus einer Auswahl von Metriken analysieren. Mithilfe des Fensters können Sie einen allgemeinen Überblick über den Tag erhalten oder ein 15-minütiges Zeitfenster bestimmen und prüfen, was in diesem Zeitraum geschah.

Administratoren wählen aus, welche Metriken und Zeitprofile Ihnen zur grafischen Darstellung zur Verfügung stehen. So stellen Sie eine oder mehrere Metriken grafisch dar:

- Wählen Sie ein Objekt im Teilfenster Contact Center, eine Anwendung im Teilfenster Anwendungen oder eine Kontaktgruppe im Teilfenster Kontaktgruppen aus. Suchen Sie nach der Schaltfläche Diagrammerstellung ()) neben dem Namen des Objekts, der Anwendung oder der Kontaktgruppe, für die Sie die Metriken grafisch darstellen möchten. Sie können Metriken für ein Objekt nur dann grafisch darstellen, wenn die Schaltfläche Diagrammerstellung für dieses Objekt angezeigt wird.
- 2. Klicken Sie in der ausgewählten Zeile auf die Schaltfläche **Diagrammerstellung**. Wenn die Metriken für das ausgewählte Objekt, die ausgewählte Anwendung oder Kontaktgruppe nicht grafisch dargestellt werden können, werden diese Metriken in der Liste verfügbarer Metriken im Fenster **Metrikdiagramm** deaktiviert (grau unterlegt).

Sobald das Fenster Metrikdiagramm geöffnet ist, haben Sie die folgenden Möglichkeiten:

- Einrichten des Diagrammbereichs
- Ändern der Metrikauswahl oder des Diagrammtyps
- Arbeiten mit Zeitintervallen
- Anordnen der Metriken und Ändern der Farbauswahl

Der Zeitstempel, der am oberen Rand des Fensters **Metrikdiagramm** angezeigt wird, gibt an, wann die Metrikdaten im Diagramm zuletzt aktualisiert wurden.

#### Einrichten des Diagrammbereichs

Beim ersten Öffnen des Fensters **Metrikdiagramm** für ein Objekt werden Sie aufgefordert, mindestens eine Metrik auszuwählen, die auf dem Diagramm angezeigt werden soll. Sobald Sie mindestens eine Metrik zur grafischen Darstellung ausgewählt haben, klicken Sie auf die Umschaltoption **Metrik** am unteren Rand des Fensters, um das Diagramm zu erstellen.

| Internal Matter Scopping, Phillematical Management Internation Material Failure                                               | and a second                                                                                                    |
|----------------------------------------------------------------------------------------------------|----------------------------------------------------------------------------------------------------|
| Constructions groups and distancing came 35/100 ding                                                                          |                                                                                                    |
| ama                                                                                                    | (and ground "Richards") of Richards                                                                                                    |
| Metrics that can be graphed for the selected object appear in the list. Select at least one metric to get your graph started. |                                                                                                    |
| Metrics (Select up to 5 metrics) (4/5)                                                                                        | <ul> <li>Applications</li> <li>Applications</li> <li>Applications</li> <li>Applications</li> <li>Applications</li> <li>Applications</li> <li>Applications</li> <li>Applications</li> </ul> |
| the Metrics toggle to open the graph.                                                                                         | J lin ≠ in.                                                                                                    |

#### Ändern der Metrikauswahl oder des Diagrammtyps

Nachdem Sie ein Diagramm eingerichtet haben, können Sie zur Liste verfügbarer Metriken zurückkehren, um Ihre Metrikauswahl zu ändern. Sie können auch den Stil des Diagramms auf einfache Art ändern.

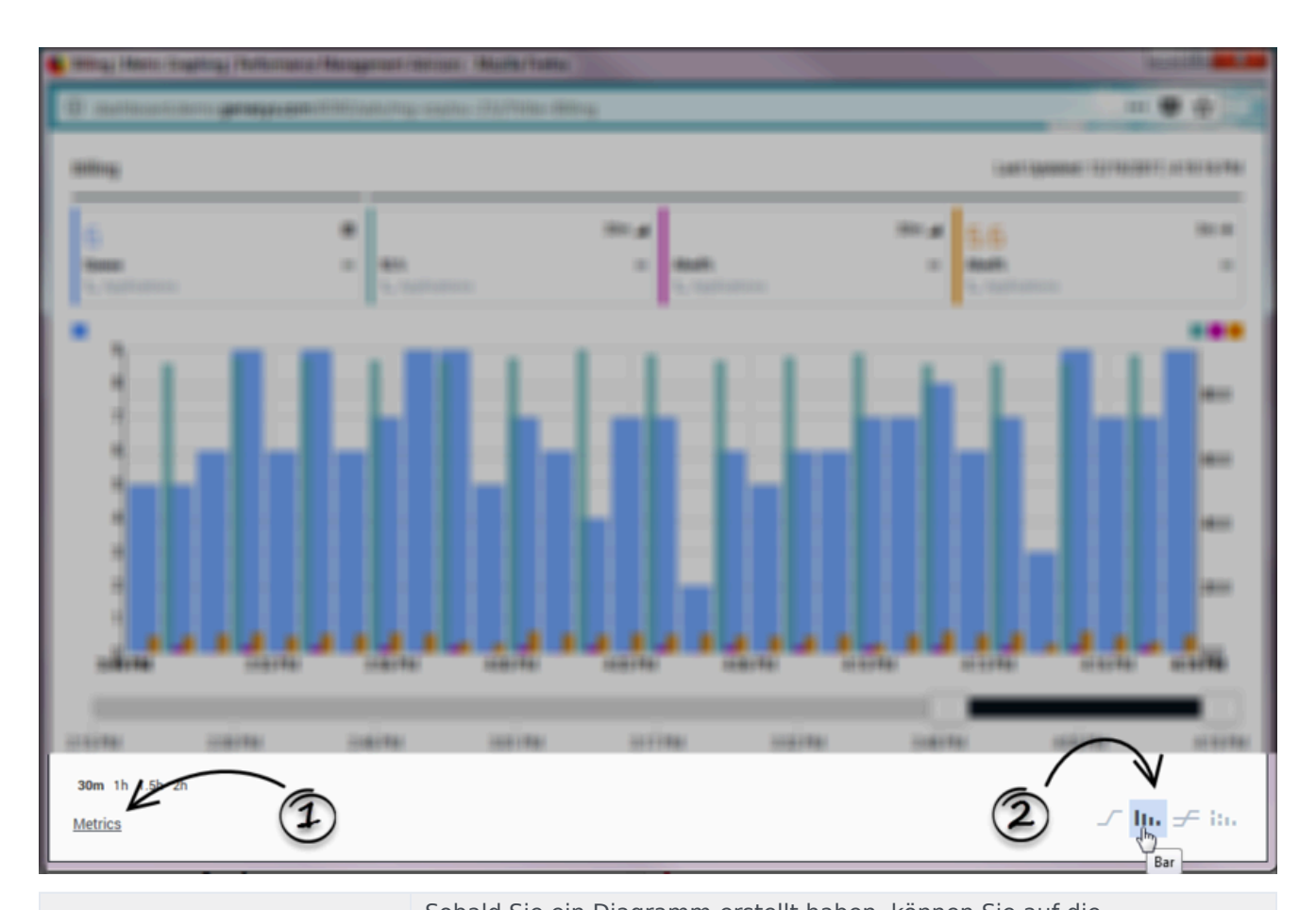

| <ol> <li>Aktivieren oder<br/>deaktivieren Sie Metriken für<br/>das Diagramm.</li> </ol> | Sobald Sie ein Diagramm erstellt haben, können Sie auf die<br>Umschaltoption <b>Metrik</b> klicken, um die Liste der zur grafischen<br>Darstellung verfügbaren Metriken abwechselnd zu öffnen und zu<br>schließen. Sie können weitere Metriken für Ihr Diagramm auswählen oder<br>Metriken deaktivieren, um sie aus dem Diagramm zu entfernen. Metriken<br>werden mit ihrem Anzeigenamen angegeben. |
|-----------------------------------------------------------------------------------------|----------------------------------------------------------------------------------------------------|
| <b>2.</b> Wählen Sie den Stil des                                                       | <ul> <li>Wählen Sie einen der folgenden Diagrammstile aus:</li> <li>Linie</li> <li>Säulen</li> <li>Gestapelte Säulen</li> <li>Sie können den Diagrammstil jederzeit ändern, während Sie im Fenster Metrikdiagramm</li></ul>                                                                                                    |
| Diagramms aus.                                                                          | arbeiten.                                                                                                    |

#### Arbeiten mit Zeitintervallen

Eventuell möchten Sie Daten für ein bestimmtes Zeitintervall überprüfen, gegebenenfalls auch für ein Intervall von fünf Minuten. Möglicherweise möchten Sie ein bestimmtes Zeitintervall von fünf Minuten vor drei Stunden überprüfen. Es sind zwei Funktionen im Fenster **Metrikdiagramm** vorhanden, anhand derer Sie Metrikdaten über eine Zeitspanne überprüfen und einen Zeitraum zur Anzeige auf dem Diagramm angeben können. Diese beiden Funktionen arbeiten zusammen, sodass Sie beispielsweise Daten in 30-minütigen Blöcken im Laufe des gesamten Tages überprüfen können. Die Genauigkeit der Zeitintervalle ist abhängig davon, wie der Systemadministrator die grafische Darstellung von Metriken für Ihr Unternehmen konfiguriert hat.

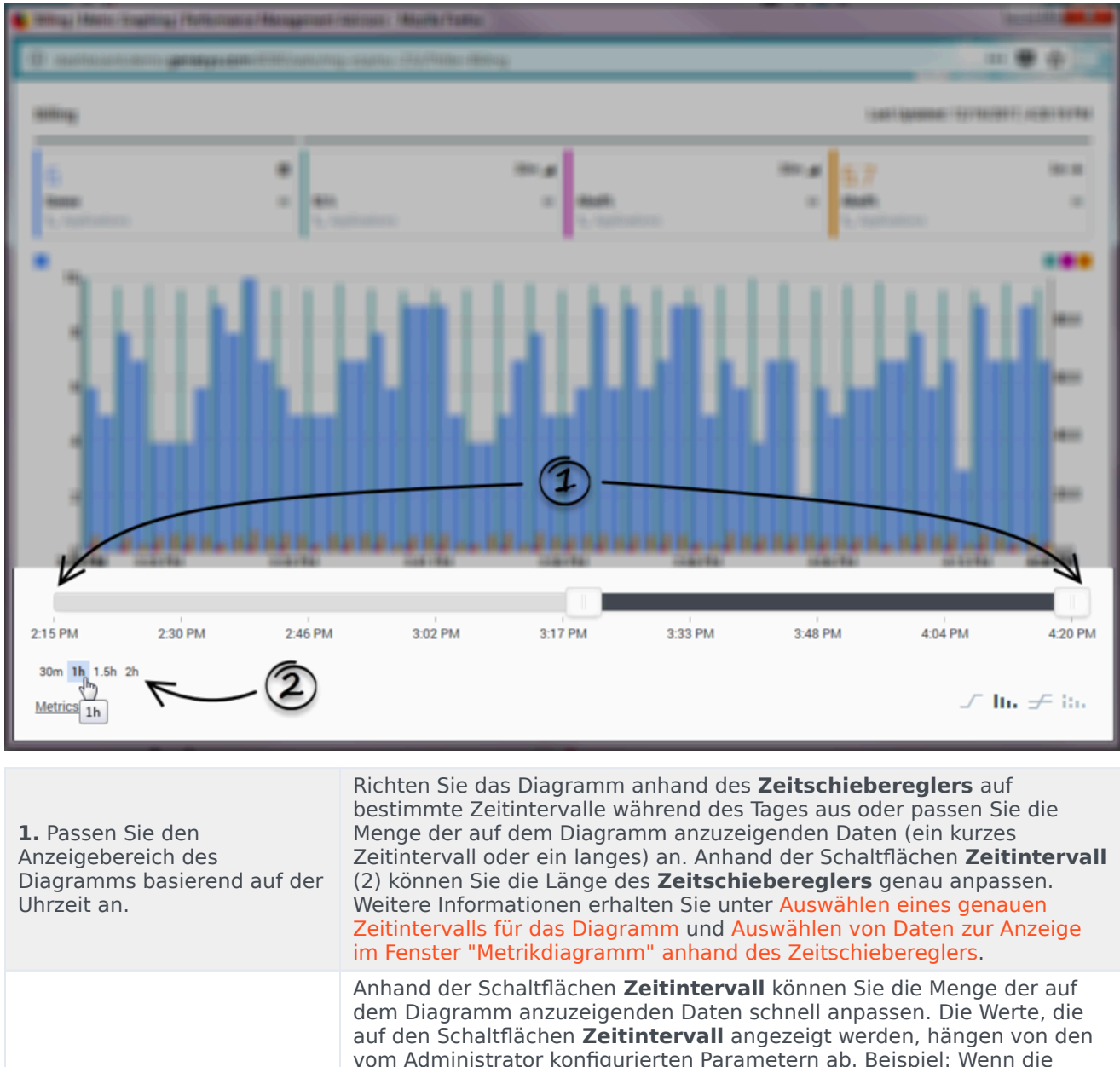

Auswählen eines genauen
 Zeitintervalls für das Diagramm.

dem Diagramm anzuzeigenden Daten schnell anpassen. Die Werte, die auf den Schaltflächen **Zeitintervall** angezeigt werden, hängen von den vom Administrator konfigurierten Parametern ab. Beispiel: Wenn die Schaltfläche 30 Min **Zeitintervall** angezeigt wird und Sie darauf klicken, wird in der Anwendung ein Diagramm der Daten angezeigt, die während der letzten 30 Minuten gesammelt wurden – die linke Seite des Diagramms ist die historische 30-Minuten-Marke und die rechte Seite des Diagramms ist der aktuelle Zeitpunkt.

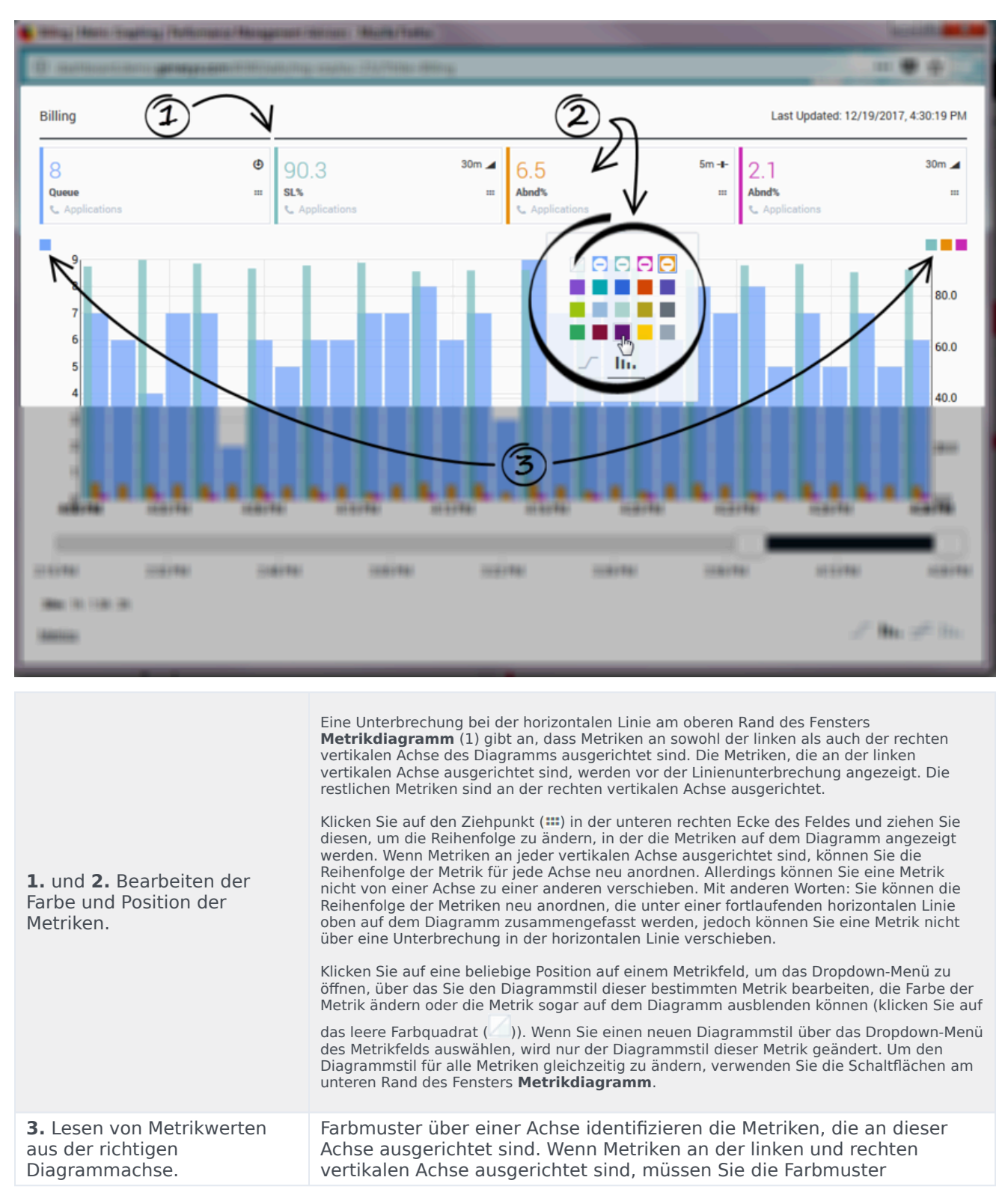

#### Anordnen der Metriken und Ändern der Farbauswahl

überprüfen, um sicherzustellen, dass Sie die Werte für eine bestimmte Metrik aus der richtigen Achse lesen.

## Grafische Darstellung mehrerer Zeitprofile für eine historische Metrik

Wählen Sie anhand der Liste der verfügbaren Metriken unter der Umschaltoption **Metrik** eine historische Metrik aus, für die mehrere Zeitprofile konfiguriert sind. Wählen Sie dieselbe Metrik für jedes der Zeitprofile aus. Sie können beispielsweise die folgenden Metriken in einem einzelnen Diagramm anzeigen:

- [] Durchschn. Bearb. Kurz
- [] Durchschn. Bearb. Mittel
- [] Durchschn. Bearb. Lang

Beachten Sie bei der Wahl mehrerer Zeitprofile einer grafisch darzustellenden Metrik, dass jede Kombination von Metrik plus Zeitprofil gezählt wird. Im folgenden Beispiel werden drei Metriken zum grafischen Darstellen ausgewählt:

- [x] Durchschn. Bearb. Kurz
- [x] Durchschn. Bearb. Mittel
- [] Durchschn. Bearb. Lang
- [] Gi2 Kurz
- [] Gi2 Mittel
- [X] Gi2 Lang